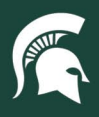

## **Job Aids**

## **Register for a UPS ShipExec Account**

**Overview:** This job aid demonstrates how to register for UPS ShipExec, MSU's desktop shipping application with UPS.

- 1. Navigate to <u>UPS ShipExec</u> in a web browser.
- 2. Select the Register User link.

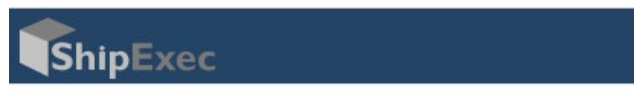

| Login         |  |
|---------------|--|
| Email         |  |
| Register User |  |
| Next          |  |

- 3. Complete the registration form.
  - a. You must use your MSU email address, as this is how Mail Services will verify your status as an MSU employee.
  - b. Enter the MSU registration key: 88a7a460-232a-4ebd-a52f-e34e111b7e67.
  - c. Click the blue Register button.

| Register User                                           |
|---------------------------------------------------------|
| anathy@may.adu                                          |
| sparty@insu.edu<br>88a7a460-232a-4ebd-a52f-e34e111b7e67 |
| Comments                                                |
| Back to Log In                                          |
| Register                                                |
| Register                                                |

4. Mail Services will finalize the registration and notify users of approval via email.

32TUT01v01 | Release date: 09/06/22 | This document is uncontrolled when printed or saved.

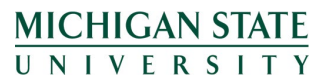

If you have questions, please contact Mail Services at (517) 884-6804 or <u>upl.dl.mailservices@msu.edu</u>.